# 20 July 2016

## Tenaga Nasional Berhad (TNB) Change of Biller Account Number

Dear Valued Customers,

Effective 20 July 2016, TNB will be changing their biller account number from 14-digits to 12-digits. As such, if you have **saved** TNB in your list of payees for bill payment in HSBC Amanah Personal Internet Banking, please take the following steps to update the biller account number:

## <u>Step 1</u>

Remove the existing TNB biller account from your HSBC Amanah Personal Internet Banking Payee List

#### **Delete a Payee**

- (i) Log on to HSBC Amanah Personal Internet Banking
- (ii) Select "Pay Bills"
- (iii) Maintain Payee List
- (iv) Select "Tenaga Nasional Berhad"
- (v) Click Delete to remove the existing TNB account from the payee list

### <u>Step 2</u>

Create a new payee with your new 12-digit TNB biller account number. This new biller account number can be found on your latest TNB statement.

You may create new TNB biller account number by using either of the 2 options below:

- 1. Add a Payee via Pay a Bill
  - (i) Log on to HSBC Amanah Personal Internet Banking
  - (ii) Select "Pay Bills"
  - (iii) Add Payee
  - (iv) Select "Tenaga Nasional Berhad" and enter the TNB new biller account number

| unna –                                            | Xeu baye 2 peur message                                      | 10                     | Print |
|---------------------------------------------------|--------------------------------------------------------------|------------------------|-------|
| HSBC 🗭                                            | Fou have 5 new message                                       | 5                      | Flink |
| Apply for products                                | Add Payee                                                    |                        |       |
| Retrieve Application                              | Payee                                                        |                        |       |
| Accounts                                          | Account numbers cannot contain spaces or dashes.             |                        |       |
| Statements and Advices<br>Pay Bills               | Account numbers containing letters must be all in uppercase. |                        |       |
| <ul> <li>Pay Multiple Bills</li> </ul>            | Payee name:                                                  | TENAGA NASIONAL BERHAD |       |
| <ul> <li>Pay a Bill</li> <li>Add Payee</li> </ul> | Account number:                                              | Format                 |       |

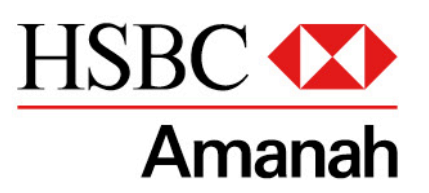

## Islamic Financial Solutions

## 2. Add a Payee via JomPAY

- (i) Log on to HSBC Amanah Personal Internet Banking
- (ii) Select Pay Bills
- (iii) Add a Bill with JomPAY
- (iv) Enter TNB Biller Code and TNB new biller account number under Ref-1

| Go to Global View<br>Apply for products<br>Retrieve Application | Add Payee with                                                                                |  |  |
|-----------------------------------------------------------------|-----------------------------------------------------------------------------------------------|--|--|
| Accounts                                                        | Payee Biller Code and Reference Number can be obtained from the bills issued by the merchant. |  |  |
| Statements and Advices<br>Pay Bills                             |                                                                                               |  |  |
| Pay Multiple Bills                                              | Biller Code:                                                                                  |  |  |
| <ul> <li>Pay a Bill</li> <li>Add Payee</li> </ul>               | Ref-1 :                                                                                       |  |  |
| <ul> <li>Pay a Bill with<br/>JomPAY</li> </ul>                  | Ref-2 (if applicable):                                                                        |  |  |

The grace period to update your TNB biller account number is from **20 July 2016 – 19 October 2016.** After 19 October 2016, you will not be able to make TNB payments with the old account number (14-digit biller account number).

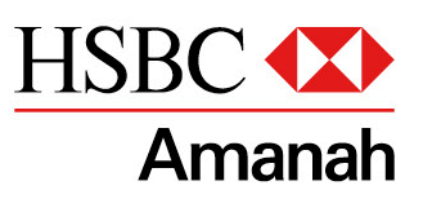

Islamic Financial Solutions